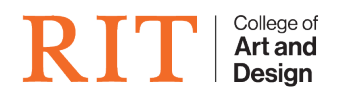

<u>Knowledgebase</u> > <u>Services</u> > <u>File Shares</u>

# **File Shares**

Brie McIntosh - 2025-06-03 - Services

# How to connect?

There are a few ways to connect to CAD File Services, and the order of preference changes if you are off campus, or on campus.

#### **On Campus**

- Using Windows or Mac OS This will provide you with the best speed, user experience, and flexibility
- <u>cloud.cad.rit.edu</u> This will work, but is **limited** in it's speed, and flexibility.

#### **Off Campus**

- Using VPN **and** connecting using Windows or Mac OS Again this will provide you with the best user experience and flexibility
- <u>cloud.cad.rit.edu</u> This is a great solution when the computer you are on does not have the VPN, or you are otherwise unable to make a stable connection to VPN

# What is cad-files?

cad-files is a server that provides file services for use by faculty, staff, and students of CAD and RIT. This server is backed by high speed network and storage and is growing constantly.

#### **Popular Shares**

- Transfer The Transfer folder is a specific file share that allows a user temporary storage to move files from one computer to another.
- My Shares A collaborative file share space which self managed access controls Managed at <a href="https://request.cad.rit.edu">https://request.cad.rit.edu</a>
- Courses Faculty managed Course shares with no file size limitation and dropbox features Managed at <a href="https://request.cad.rit.edu">https://request.cad.rit.edu</a>
- Rendershare Used by Faculty, Staff and Students to storage assets to be used on the Renderfarm.

# What are "My Shares"?

My Shares is a system we have developed that allows you to create file share space on our servers. This space can be shared with other people at RIT easily and is managed through our Request Portal at <a href="https://request.cad.rit.edu">https://request.cad.rit.edu</a>

Usage is dictated by RIT's <u>C08.2 Code of Conduct for Computer Usage</u>, and is intended for Academic use/storage, but there are no file size limitations or expirations on its use. It **SHOULD NOT** be considered

# How do I connect to CAD file shares if I'm off campus?

You must be connected to RIT's network to connect to the CAD file shares. In order to be connected to the RIT Network off campus, you have to use the <u>Cisco AnyConnect client</u> to connect to the RIT network. You can go to <u>https://vpn.rit.edu</u> to download the client, and view instructions on how to install.

#### How do I connect?

#### Mac OS

How do I connect to the server from Mac OS?

- 1. If you are off campus, you must first connect to the RIT VPN.
- 2. From Finder, click the Go menu, and then select Connect to Server.

| É | Finder | File | Edit | View | Go Wi      | ndow      | Help |                  |
|---|--------|------|------|------|------------|-----------|------|------------------|
|   |        |      |      |      | Back       |           |      |                  |
|   |        |      |      |      | Forward    |           |      |                  |
|   |        |      |      |      | Enclosing  | g Folder  |      | ж ▲              |
|   |        |      |      |      | ② Received | ents      |      | ሰ <del>ዘ</del> F |
|   |        |      |      |      | 🕒 Doci     | uments    |      | 企業の              |
|   |        |      |      |      | 🔳 Desl     | ktop      |      | ΩжD              |
|   |        |      |      |      | ③ Dow      | nloads    |      | <                |
|   |        |      |      |      | 🔂 Horr     | ie        |      | ዕжн              |
|   |        |      |      |      | 🔳 Com      | puter     |      | 企жС              |
| * |        |      |      |      | 🔊 AirD     | rop       |      | ŵжк              |
|   |        |      |      |      | 🛞 Netv     | vork      |      | Ωжк              |
|   |        |      |      |      | 🛆 iClou    | ud Drive  |      | ዕ፠∣              |
|   |        |      |      |      | 🖃 Shar     | red       |      | Ωжs              |
|   |        |      |      |      | A, App     | lications |      | Ġжа              |
|   |        |      |      | 1    | 🎇 Utilii   | ties      |      | ĠжU              |
|   |        |      |      |      | Recent F   | olders    |      | >                |
|   |        |      |      |      | Go to Fol  | der       |      | ዕዝG              |
|   |        |      |      |      | Connect    | to Serve  | er   | ЖК               |

3. Type in the address of the share you want to access and click Connect. Below are some available shares and their addresses.

|                           | Connect to Server |        |         |
|---------------------------|-------------------|--------|---------|
| smb://cad-files.rit.edu/r | my_shares         |        |         |
| Favorite Servers:         |                   |        |         |
|                           |                   |        |         |
|                           |                   |        |         |
|                           |                   |        |         |
| + - • ?                   |                   | Browse | Connect |

- 4. Transfer: <a href="mailto:smb://cad-files.main.ad.rit.edu/transfer">smb://cad-files.main.ad.rit.edu/transfer</a> Courses: <a href="mailto:smb://cad-files.main.ad.rit.edu/help">smb://cad-files.main.ad.rit.edu/help</a> Help: <a href="mailto:smb://cad-files.main.ad.rit.edu/help">smb://cad-files.main.ad.rit.edu/help</a> Rendershare: <a href="mailto:smb://cad-files.main.ad.rit.edu/help">smb://cad-files.main.ad.rit.edu/help</a> Rendershare: <a href="mailto:smb://cad-files.main.ad.rit.edu/help">smb://cad-files.main.ad.rit.edu/help</a> Rendershare: <a href="mailto:smb://cad-files.main.ad.rit.edu/help">smb://cad-files.main.ad.rit.edu/help</a> Rendershare: <a href="mailto:smb://cad-files.main.ad.rit.edu/mailto:smb://cad-files.main.ad.rit.edu/mailto:smb://cad-files.main.ad.rit.edu/mailto:smb://cad-files.mailto:smb://cad-files.mailto:smb://cad-fil
- 5. If prompted, enter your RIT username and password, and click Connect. You should now see a window pop up with the file share.

| Co         | onnecting to smb://cad-files.rit.edu/my_shares                                                               |
|------------|----------------------------------------------------------------------------------------------------|
| <u>int</u> | Enter your name and password for the server "cad-<br>files.rit.edu".<br>Connect As: Guest<br>Registered User |
|            | Name: abc12345                                                                                               |
|            | Password:                                                                                                    |
|            | Remember this password in my keychain Cancel Connect                                                         |

#### Windows

1. Click the Start menu and then select Run. Alternatively, hold the Windows key and type the letter "R".

| 🖅 Run         | ;                                                                                                    | ×  |
|---------------|----------------------------------------------------------------------------------------------------|----|
| 0             | Type the name of a program, folder, document, or Internet resource, and Windows will open it for you. |    |
| <u>O</u> pen: |                                                                                                    | ]  |
|               | OK Cancel <u>B</u> rowse                                                                              |    |
| #             | O Type here to search                                                                                 | IJ |

2. Type in the address of the share you want to access and click OK. Below are some available shares and their addresses.

Transfer: \\<u>cad-files.rit.edu</u>\transfer Courses: \\<u>cad-files.rit.edu</u>\courses Help: \\<u>cad-files.rit.edu</u>\help Rendershare: \\<u>cad-files.rit.edu</u>\rendershare\<Your RIT Username> My Shares: \\<u>cad-files.rit.edu</u>\my shares

| 💷 Run         | ×                                                                                                    |
|---------------|----------------------------------------------------------------------------------------------------|
| Ð             | Type the name of a program, folder, document, or Internet resource, and Windows will open it for you. |
| <u>O</u> pen: | \\cad-files.rit.edu\my_shares ~                                                                       |
|               | OK Cancel <u>B</u> rowse                                                                              |
| # X           | • Type here to search                                                                                 |

3. When prompted, enter in your RIT username and password and click OK. Important: If your first login attempt fails, prepend your username with 'MAIN\' like this: MAIN\abc1234. This will force your personal computer to authentication against RIT's directory.

# How do I get server space for a class I'm teaching?

Please visit <u>request.cad.rit.edu</u> to request Courses share space.